## How to setup Sbcglobal on iPhone?

Sbcglobal is a prominent email service which is used by the billions of users across the globe for its best in class mailing features. Sbcglobal is accessible on varied device including iPhone.

Do you want to setup Sbcglobal on iPhone and have no idea that how to setup it? Then what are you confusing? Read this article and learn about the basic steps of Sbcglobal account setup on iPhone. You may also contact <u>Sbcglobal tech support</u> team and avail the best technical help from the professionals.

## Apply the following instructions to setup Sbcglobal on iPhone:

- First of all, open the Settings of your iPhone.Tap on the Mail, Contacts, Calendars.
- Tap on the Accounts and then choose Add account option.
- Now tap on the Other option, if Sbcglobal.net is not listed.
- Tap on the Add mail Account option and then enter your name, email and password into the given fields.
- Tap on the Next and then choose POP in account type.
- After that, enter inbound.att.net for Incoming Mail Server.
- Now tap on the next and then enteroutbound.att.net for Outgoing Mail Sever. After that, tap on the Save icon to complete the process.

## Get an expert help on account setup!

If you are not capable to set up Sbcglobal email account on your iPhone with the given steps, then don't be tensed and get an effective technical assistance from the adept professionals by dialing <u>Sbcglobal phone</u> <u>number</u> immediately. You can call on these numbers at 24/7 hours.